## **TEAM CAPTAINS**

## HOW TO INVITE A PLAYER TO YOUR TEAM IN BASKETBALL CONNECT

ONCE YOUR TEAM IS REGISTERED YOU CAN INVITE PLAYERS TO YOUR TEAM IF YOU DIDN'T COMPLETE THIS AT THE TIME OF REGISTRATION

- 1. LOGIN TO BASKETBALL CONNECT PROFILE
- 2. ONCE LOGGED IN CLICK "MORE" BOTTOM RIGHT OF THE SCREEN
- 3. CLICK "MY PROFILE" THEN CLICK "MY FULL PROFILE"
- 4. SCROLL DOWN TO YOUR TEAMS REGISTRATION, CLICK THE 3 DOTS AND SELECT "ADD TEAM MEMBER"

| Team Registr                           | ation      |  |
|----------------------------------------|------------|--|
| Registered By                          |            |  |
| <b>Test Team</b><br>Australia Day      |            |  |
| Event -<br>Team<br>Nomination<br>(NBQ) | Registered |  |

5. TICK "2024 BQ SACTIONED EVENT - PLAYER" BOX & FILL IN THE REQUIRED FIELDS – MOBILE OR EMAIL (MOBILE NUMBER IS EASIEST)

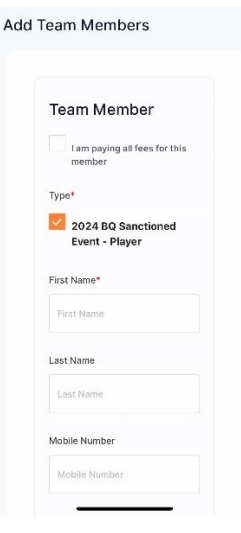

- 6. ADD ANOTHER TEAM MEMBER/S & CLICK "SAVE"
- 7. THE INVITED MEMBER/S WILL RECEIVE A NOTIFICATION TO COMPLETE THEIR REGISTRATION VIA BASKETBALL CONNECT